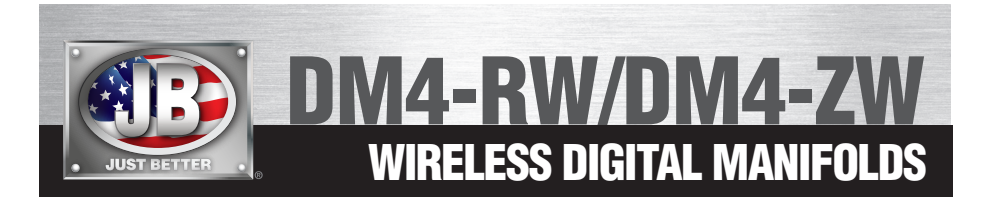

8

#### ACCESS DM4-W APP THROUGH JB GO

116.3 335.3

39.1 - 103.6

11.1 - 6.4 50.2 - 97.2

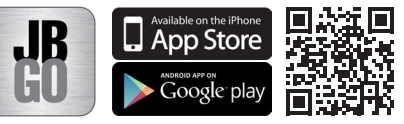

\*

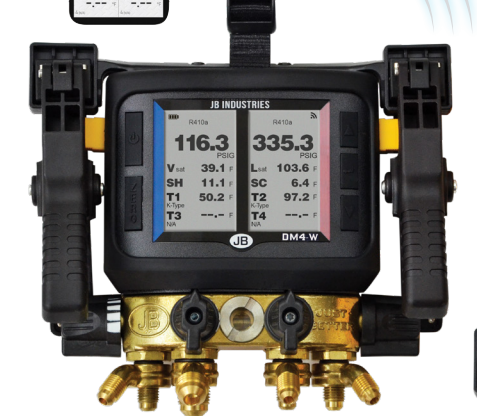

116.3 335.3 39.1 103.6

11.1 - 6.4 50.2 - 97.2

DM4-RW REVOLVER®

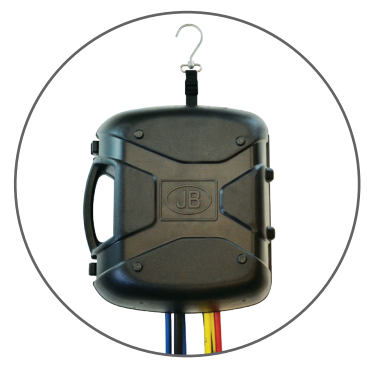

Leave hoses attached in convenient hanging case

**OPERATING MANUAL** 

DM4-ZW ZEPPELIN®

JB INDUSTRIES

39.1

SH

T1 50.2 T2 97.2

335.3

103.6

6.4

Ĥ

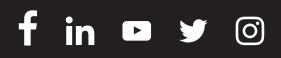

# **SPECIFICATIONS**

| Pressure Display Range    | 29 inHg to 800 psig                 |
|---------------------------|-------------------------------------|
| Temperature Display Range | -100° F to 999° F                   |
| Operating Temperature     | -10° F to 120° F                    |
| Maximum Overpressure      | 1000 psi                            |
| Power Supply              | Three AA alkaline batteries         |
| Refrigerant Data Source   | NIST REF PROP and Manufacturer Data |
| Dimensions                | 14" length x 13" width x 8.5" depth |
| Shipping Weight           | 9.75 lb (4.42 kg)                   |
| Warranty                  | 1 year                              |

# **FEATURES**

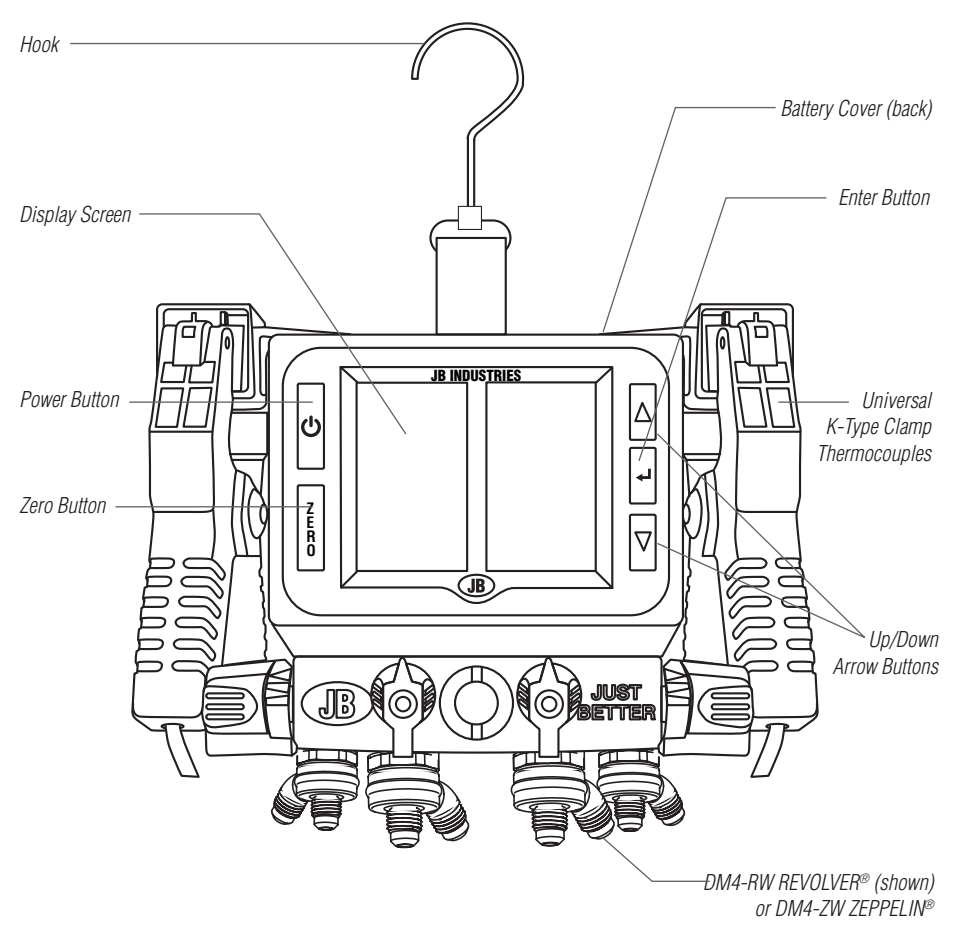

# **OPERATING INSTRUCTIONS**

#### **Install Batteries**

Remove battery cover with a Phillips head screwdriver. Insert three AA batteries.

#### **Power Settings**

To power on, press the POWER button for two seconds until unit beeps and displays welcome screen.

To power off, press and hold the POWER button for two seconds until unit beeps and powers down.

# MAIN MENU SETTINGS

### Access Main Menu

From home screen press the ENTER button.

## Main Menu Options

- Favorite List
- Refrigerant
- Back Light
- Display Mode
- Pressure Unit
- Temp Unit
- User Cal
- Factory Setting

## Exit Main Menu

Press ZERO button until home screen is displayed.

#### **Display Screen Features**

### Install App on Smart Device:

To install the DM4-W app, scan the QR code below or search the App Store/Google Play for "JB GO".

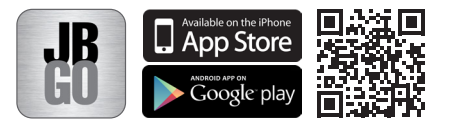

The JB GO App from JB Industries is designed to make working on-site with JB wireless and digital products accurate, fast and efficient. JB wireless and digital products have been designed to help technicians and contractors collect data, log and get accurate readouts while on-site. Our app is compatible with our Bluetooth wireless products.

| ATAT + 2                                    | 12 Dol                                      |  |  |  |
|---------------------------------------------|---------------------------------------------|--|--|--|
| E MA-W (* 8 B)<br>R410A                     |                                             |  |  |  |
| LOW SIDE<br>116.3 PSIC<br>Pressure (Succes) | HIGH SIDE<br>335.3 PSIG<br>Pressure (Liquid |  |  |  |
| <b>39.1</b>                                 | 103.6 °F                                    |  |  |  |
| 11.1 *F                                     | 6.4 °F                                      |  |  |  |
| 50.2 °F                                     | <b>97.2</b> *F<br>T2 (Wretess Clamp)        |  |  |  |
| °F                                          | °F                                          |  |  |  |

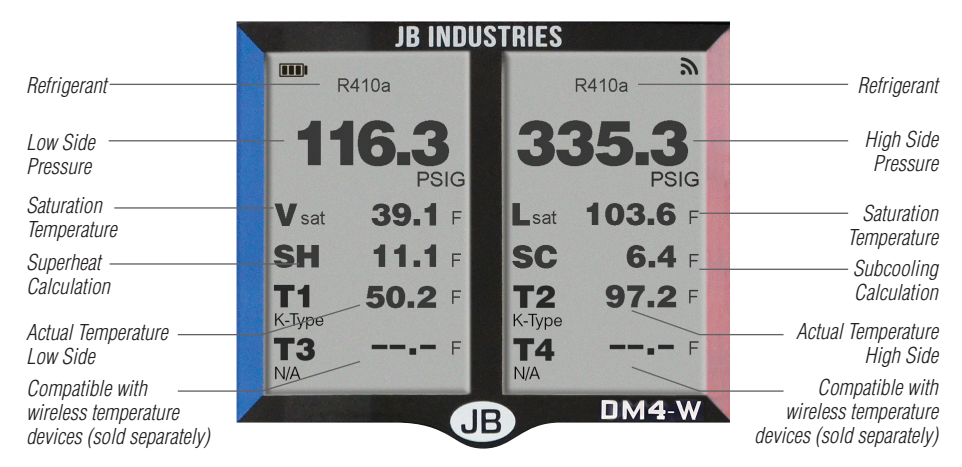

#### Add Refrigerant to Favorites

- 1. Press the ENTER button to reach the main menu
- 2. Select and highlight Refrigerant
- 3. Press the ENTER button
- 4. Scroll to the desired refrigerant using UP  $\blacktriangle$  and DOWN  $\blacktriangledown$  arrows
- 5. Press the ENTER button
- 6. Scroll to Add Favorite
- 7. Press ENTER button
- 8. On the left side of the screen "Data Saved" will appear when the list is updated

#### **Remove Refrigerant from Favorites**

- 1. Press the ENTER button to reach the main menu
- 2. Select and highlight Favorite List
- 3. Press the ENTER button
- 4. Scroll to the desired refrigerant using UP  $\blacktriangle$  and DOWN  $\blacktriangledown$  arrows
- 5. Press the ENTER button
- 6. Scroll to Delete Favorite
- 7. Press ENTER button
- 8. On the left side of the screen "Data Saved" will show when the list is updated

#### Scroll through Favorites

From the home screen press the UP  $\blacktriangle$  and DOWN  $\checkmark$  arrows Once the favorite refrigerant is reached, all readings will correlate to selected refrigerant

#### **Change Back light**

- 1. Press the ENTER button to reach the main menu
- 2. Select and highlight Back Light
- 3. Press the ENTER button
- 4. Scroll to the desired time using UP  $\blacktriangle$  and DOWN  $\blacktriangledown$  arrows
- 5. Press the ENTER button
- 6. On the left side of the screen "Data Saved" will show when the back light is updated

#### **Change Display Mode**

- 1. Press the ENTER button to reach the main menu
- 2. Select and highlight Display Mode
- 3. Press the ENTER button
- 4. Scroll to the desired display mode using UP  $\blacktriangle$  and DOWN  $\blacktriangledown$  arrows
- 5. Press the ENTER button
- 6. On the left side of the screen "Data Saved" will show and the screens will be updated

### **Change Pressure Units**

- 1. Press the ENTER button to reach the main menu
- 2. Select and highlight Pressure Unit
- 3. Press the ENTER button
- 4. Scroll to the desired unit using UP  $\blacktriangle$  and DOWN  $\blacktriangledown$  arrows
- 5. Press the ENTER button
- 6. On the left side of the screen "Data Saved" will show and the screens will be updated

#### **Change Temperature Units**

- 1. Press the ENTER button to reach the main menu
- 2. Select and highlight Temp Unit
- 3. Scroll to the desired unit using UP  $\blacktriangle$  and DOWN  $\blacktriangledown$  arrows
- 4. Press the ENTER button
- 5. On the left side of the screen "Data Saved" will show and the screens will be updated

#### Zero Pressure to Atmosphere

To zero pressure to atmosphere press the ZERO button on the display The unit will beep to acknowledge the transducers are zeroed to atmosphere

#### **User Defined Calibration (Temperature)**

- 1. Press the ENTER button to reach the main menu
- 2. Select and highlight User Cal
- 3. Press the ENTER button
- 4. Select and highlight Temperature Cal
- 5. Select ADJ Left for the left thermocouple or ADJ Right for the right thermocouple
- 6. Press the ENTER button
- 7. Use the UP ▲ to change the temperature reading up one digit
- 8. Use the DOWN  $\checkmark$  to change the place of the cursor
- 9. Press ENTER button when complete

#### **Reset User Defined Calibration (Temperature)**

- 1. Press the ENTER button to reach the main menu.
- 2. Select and highlight User Cal
- 3. Press the ENTER button
- 4. Select and highlight Temperature Cal
- 5. Press the ENTER button
- 6. Select Reset Left for the left thermocouple or Reset Right for the right thermocouple
- 7. Press the ENTER button
- 8. This will reset to factory default settings; to reset both at the simultaneously select FACT Default
- 9. Press ENTER button when complete

### **User Defined Calibration (Pressure)**

- 1. Press the ENTER button to reach the main menu
- 2. Select and highlight User Cal
- 3. Press the ENTER button
- 4. Select and highlight Pressure Cal
- 5. Press the ENTER button
- Select ADJ Left for the left pressure transducer (low side) or ADJ Right for the right pressure transducer (high side)
- 7. Press the ENTER button
- 8. Use the UP ▲ to change the pressure reading up one digit
- 9. Use the DOWN  $\checkmark$  to change the place of the cursor
- 10. Press ENTER button when complete

#### **Reset User Defined Calibration (Pressure)**

- 1. Press the ENTER button to reach the main menu
- 2. Select and highlight User Cal
- 3. Press the ENTER button
- 4. Select and highlight Pressure Cal
- 5. Press the ENTER button
- 6. Select **Reset Left** for the left pressure transducer (low side) or **Reset Right** for the right pressure transducer (high side)
- 7. Press the ENTER button
- 8. This will reset to factory default settings; to reset both at the simultaneously select FACT Default
- 9. Press ENTER button when complete

#### **Zero Pressure Transducers**

- 1. Press the ENTER button to reach the main menu
- 2. Select and highlight User Cal
- 3. Press the ENTER button
- 4. Select and highlight Pressure Cal
- 5. Press the ENTER button
- 6. Select **Zero Left** for the left pressure transducer (low side) or **Zero Right** for the right pressure transducer (high side)
- 7. Press the ENTER button

#### Troubleshooting

For advanced diagnosis contact JB Industries.

#### 60+ Refrigerants

R11, R12, R13, R22, R23, R32, R113, R114, R123, R124, R125, R134A, R227EA, R290, R401A, R401B, R402A, R402B, R403B, R404A, R406A, R407A, R407C, R407F, R408A, R409A, R410A, R411A, R413A, R414B, R416A, R417A, R417C, R420A, R421A, R421B, R422A, R422B, R422C, R422D, R424A, R427A, R434A, R435A, R437A, R438A/M099, R448A, R449A, R458A, R500, R502, R503, R507A, R508B, R600, R600A, R718, R744, R1234yf, R1234ZE.

## **EVACUATION AND CHARGING**

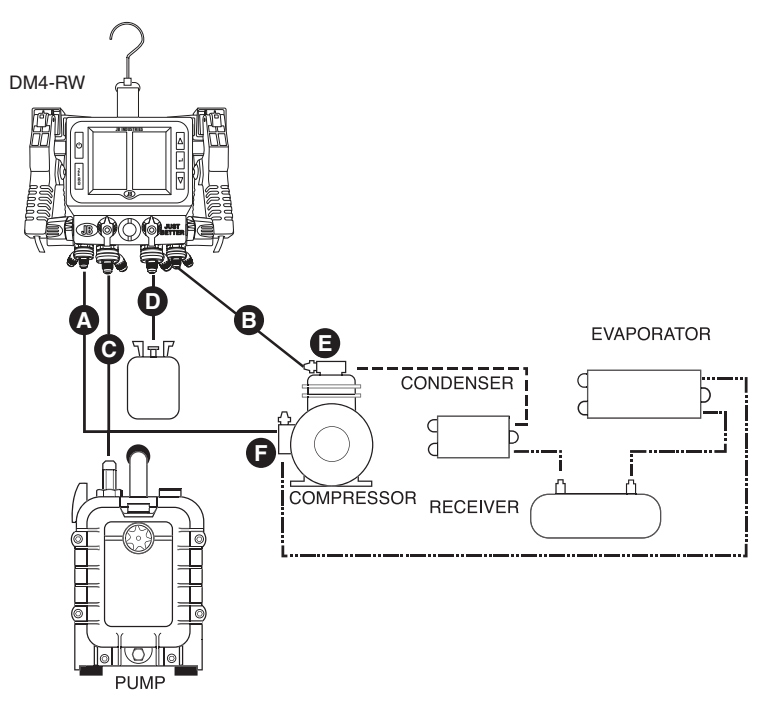

|                                                                                                    | MANIFOLD |           |                    |                  | COMPRESSOR                      |                                 |
|----------------------------------------------------------------------------------------------------|----------|-----------|--------------------|------------------|---------------------------------|---------------------------------|
| <b>CAUTION:</b> Always consult<br>manufacturer service manual<br>or instruction sheet for<br>recommended procedures | A        | В         | C                  | D                | E                               | F                               |
|                                                                                                    | LOW SIDE | HIGH SIDE | EVACUATION<br>Port | CHARGING<br>Port | DISCHARGE<br>SERVICE VALVE      | SUCTION<br>Service valve        |
|                                                                                                    | BLUE     | RED       | BLACK              | YELLOW           | RED                             | BLUE                            |
| To observe operating pressures                                                                                      | Closed   | Closed    | Closed             | Closed           | Back seated and<br>cracked open | Back seated and<br>cracked open |
| To charge refrigerant through<br>suction valves                                                                     | Open     | Closed    | Closed             | Open             | Back seated and<br>cracked open | Front seated                    |
| To charge oil through suction valve                                                                                 | Open     | Closed    | Open               | Closed           | Back seated                     | Front seated                    |
| To charge liquid refrigerant through discharge valve                                                                | Closed   | Open      | Closed             | Open             | Midway open                     | _                               |
| To build low pressure; for<br>control setting or leak detecting                                                     | Open     | Open      | Closed             | Closed           | Back seated and<br>cracked open | Midway open                     |
| To purge refrigerant from<br>discharge valve                                                                        | Closed   | Open      | Closed             | Open             | Back seated and<br>cracked open | _                               |
| To evacuate with auxiliary<br>vacuum pump                                                                           | Open     | Open      | Open               | Closed           | Midway open                     | Midway open                     |

# PARTS LIST

| PART NO. | DESCRIPTION                                                                                              |
|----------|----------------------------------------------------------------------------------------------------|
| DM4-RW   | Wireless REVOLVER $_{\circledast}$ Digital Manifold with KOBRA $_{\circledast}$ 60" hose set (4) in case |
| DM4-ZW   | Wireless ZEPPELIN $_{\otimes}$ Digital Manifold with KOBRA $_{\otimes}$ 60" hose set (4) in case         |
| DM4-CS   | Digital manifold protective carrying case                                                                |
| DM4-TC   | Temperature clamps                                                                                       |
| DM4-BRK  | Brackets for clamps and strap                                                                            |
| DM4-STRP | Strap with hook                                                                                          |
| DM4-BT   | Protective boot                                                                                          |
| CCLE4-60 | 60" Gasket seal KOBRA® hose set (4)                                                                      |

# **RETURN FOR REPAIR**

Every effort has been made to provide reliable, superior quality products. However, in the event your instrument requires repair, please contact JB Customer Service Department to obtain a Return Goods Authorization (RGA) number. Ensure that all returned products are packed to avoid any damage in shipment. Paperwork should be placed in a separate plastic bag and should include JB's assigned RGA number, a description of the problem and any customer assigned repair or purchase order number, if applicable.

#### Contact Customer Service for RGA number:

800.323.0811 Toll 800.552.5593 Toll Fax

#### Products should be shipped with freight prepaid to:

#### JB Industries

RGA#\_\_\_\_\_ 601 N. Farnsworth Ave. Aurora, IL 60505

## WARRANTY

DM4 Wireless Digital Manifolds are warrantied against defects in materials and workmanship for 1 year from date of purchase. JB products are guaranteed when used in accordance with our guidelines and recommendations. Warranty is limited to the repair, replacement, or credit at invoice price, (our option) of products which in our opinion are defective due to workmanship and/or materials. In no case will we allow charges for labor, expense or consequential damage. Repairs performed on items out of warranty will be invoiced on a nominal basis; contact wholesaler for details. Additional product information available online at www.jbind.com.

WARNING: This product can expose you to chemicals including lead which are known to the State of California to cause cancer and birth defects or other reproductive harm. For more information go to www.P65Warnings.ca.gov.

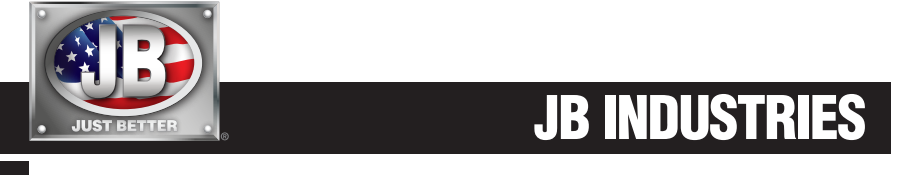